## 实验训练1在mysql中创建数据库和表\_数据库表的创建、管理 和数据操作(实验一)...

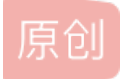

【实验目的】: 了解SQL语言的使用, 进一步理解关系运算, 巩固数据库的基础知识。

【实验要求】:利用SQL语言进行数据库表的各种操作:

1. 数据库表的创建、修改和删除操作。

2. 向表中进行数据的插入、删除和修改操作。

【实验内容】1. 利用数据定义语句在实验一创建的stu\_DB库中建立学生管理系统的三个表: Student、Course、SC。

2. 利用INSERT、UPDATE和DELETE语句对上述三张表的数据进行插入、更新和删除操作。

3. 在stu\_DB库中添加Teacher和TC表,对已建立的学生管理系统中的表添加充足的数据(每个表不少于20条), 以便完成本实验的后继操作。

## 【实验步骤】

一、数据定义

(一)表的创建在实验一创建的数据库stu\_DB中分别用企业管理器和查询分析器,按下面的表结构创建学生管理 系统的表。

|       | 表1-1 Student表结构 |                         |           |  |  |  |  |
|-------|-----------------|-------------------------|-----------|--|--|--|--|
| 列名    | 说明              | 数据类型                    | 约束        |  |  |  |  |
| Sno   | 学号              | 字符串,长度为8                | 主码        |  |  |  |  |
| Sname | 姓名              | 字符串,长度为10               | 非空        |  |  |  |  |
| Ssex  | 性别              | 字符串,长度为2                | '男'或 '女'  |  |  |  |  |
| Sage  | 年龄              | 整数                      | $15^{45}$ |  |  |  |  |
| Sdept | 所在系             | 字符串, <mark>长度为20</mark> | 默认为'计算机系' |  |  |  |  |

|         | 表1-2 Course表结构 |           |                      |  |  |  |  |
|---------|----------------|-----------|----------------------|--|--|--|--|
| 列名      | 说明             | 数据类型      | 约束                   |  |  |  |  |
| Cno     | 课程号            | 字符串,长度为8  | 主码                   |  |  |  |  |
| Cname   | 课程名            | 字符串,长度为20 | 非空                   |  |  |  |  |
| Cpno    | 先修课程号          | 字符串,长度为8  |                      |  |  |  |  |
| Ccredit | 学分             | 整数        | 取值: 1 <sup>~</sup> 6 |  |  |  |  |
| Semster | 学期             | 整数        | 取值: 1 <sup>~</sup> 8 |  |  |  |  |
| Period  | 学时             | 整数        | 取值: ≥0               |  |  |  |  |

| 列名 说明 数据类型 约束   Sno 学号 字符串,长度为8 主码,引用student的外码   Cno 课程号 字符串,长度为8 主码,引用course的外码 |       | 表1-3 SC表结构 |          |                 |  |  |  |  |  |
|-----------------------------------------------------------------------------------|-------|------------|----------|-----------------|--|--|--|--|--|
| Sno学号字符串,长度为8主码,引用student的外码Cno课程号字符串,长度为8主码,引用course的外码                          | 列名    | 说明         | 数据类型     | 约束              |  |  |  |  |  |
| Cno 课程号 字符串,长度为8 主码,引用course的外码                                                   | Sno   | 学号         | 字符串,长度为8 | 主码,引用student的外码 |  |  |  |  |  |
|                                                                                   | Cno   | 课程号        | 字符串,长度为8 | 主码,引用course的外码  |  |  |  |  |  |
| Grade 成绩 整数 取值: 0~100                                                             | Grade | 成绩         | 整数       | 取值: 0~100       |  |  |  |  |  |

1. 利用企业管理器创建表

(1)打开企业管理器。

(2)选中实验一创建好的数据库stu\_DB,单击数据库中的表对象,然后右击窗口右侧选择新建表,弹出如图所示窗体。

| 6 | "stu_DB"                                                                                                    | 中(衣 | É "(local)" | 上) 的 | 前表  |   |
|---|----------------------------------------------------------------------------------------------------|-----|-------------|------|-----|---|
|   | 列名                                                                                                    |     | 数据类型        | 长度   | 允许空 | ^ |
| ▶ |                                                                                                    |     |             |      |     |   |
|   |                                                                                                    |     |             |      |     | ► |
|   | 列                                                                                                    |     |             |      |     |   |
| _ | 描默精小标<br>位<br>位<br>数<br>识<br>识<br>で<br>一<br>数<br>の<br>の<br>G<br>u<br>i<br>d<br>人<br>本<br>序<br>数<br>に<br>の<br>数<br>の<br>一<br>の<br>数<br>の<br>の<br>の<br>の<br>の<br>の<br>の<br>の<br>の<br>の<br>の<br>の<br>の<br>の |     |             |      |     |   |
| _ |                                                                                                    |     |             |      |     |   |

图1-1 新建表窗体

(3)在这个窗体中,列名列就示表的字段名,可以在这个窗体中为字段选择数据类型和长度以及是否可以为空值。

(4)在此处可以为表选择文件组,在表中单击右键,选择属性,如果已经为数据库创建了一个次要组,可以在属 性窗体的表文件组中为此表选择文件组。应该把一些竞争使用的表放于不同的文件组中,并且让文件组属于不 同磁盘,这样可以在表竞争读写时提高并发性能。

(5)创建完成后,单击磁盘图标,并为表取一个名字。注意,应该为表取一个有意义的名字。

2. 用Transact\_SQL语句创建表

语法为:

CREATE TABLE

[database\_name.[owner].] table\_name

( {column\_name data\_type [DEFAULT 'default\_value']|

[CONSTRAINT CONSTRAINT\_name]

}, [...n] [IDENTITY [(seed, increment )]]

```
)
```

[ON { filegroup | DEFAULT }]

[TEXTIMAGE\_ON {filegroup | DEFAULT }]

【例1】生成一个表名为student的表

create table student

```
(
```

```
sno CHAR(8) primary key,
```

sname CHAR(10) not null,

ssex CHAR (2) check (ssex='男'or ssex='女'),

sage smallint,

```
sdept CHAR (20) default ('计算机系'),
```

)

| 🖷 查询 — IBT-672187F69CE.stu_DB.sa — 无 🔳 🗖                                                                                                    | ×   |
|----------------------------------------------------------------------------------------------------|-----|
| create table student                                                                                                    | ^   |
| <pre>sno CHAR(8) primary key,<br/>sname CHAR(10) not null,<br/>ssex CHAR (2) check (ssex='男'or ssex='女'),<br/>sage smallint,<br/>sdept CHAR (20) default ('计算机系'),</pre> | III |
| < >                                                                                                    |     |
| 命令已成功完成。                                                                                                    | < > |
| < >                                                                                                    |     |
| ── 网格 11 消息                                                                                                    |     |
| IBM-672187F69CE (8.0 sa (51) stu_DB 0:00:00 0 行 行 9,列 1                                                                                                    | /   |

【例2】 创建一张名为Ta1的表,此表中有3列,第一列Pid定义为主键,并且自动增长。第二列Name默认值为 Unknown,第三列定义一个约束(日期不能大于输入当天的日期),插入一条记录并进行查询,显示如下图。

CREATE TABLE ta1

(

pid int identity(1,1) primary key,

[name] CHAR(10) default ('unknow'),

birthday datetime CHECK( birthday

)

| CREATE TABLE tal                                                    |
|---------------------------------------------------------------------|
|                                                                     |
| pid int identity(1, 1) primary key,                                 |
| birthday datetime CHECK (birthday <getdate())< td=""></getdate())<> |
|                                                                     |
| 命令已成功完成。 注意该列有什 人名特殊性?                                              |
|                                                                     |
| □□ 网格 圓 消息                                                          |
| IBM-672187F69CE (8.0 sa (51) stu_DB 0:00:00 0 行 行 7,列 1 /           |

图1-3 查询分析器窗体——创建表

(二)表的修改

1.用企业管理器修改表

(1)右键点击所要修改的学生表,选择"设计表",会弹出如图3-4所示的窗体,在这个窗体中可以更改数据表的字段。在空白处点右键,选择"属性",弹出另一窗体,在此可以更改约束,也可以增加约束。

图1-2查询分析器窗体——创建表

| ħ                                                                                                    | 设计表 "student | ",位置是"   | stu_DI | 8" 🗌         |   |  |  |
|----------------------------------------------------------------------------------------------------|--------------|----------|--------|--------------|---|--|--|
|                                                                                                    | 列名           | 数据类型     | 长度     | 允许空          | ^ |  |  |
| R                                                                                                    | SNO          | char     | 8      |              |   |  |  |
|                                                                                                    | sname        | char     | 10     |              |   |  |  |
|                                                                                                    | ssex         | char     | 2      | $\checkmark$ |   |  |  |
|                                                                                                    | sage         | smallint | 2      | V            |   |  |  |
|                                                                                                    | sdept        | char     | 20     | V            |   |  |  |
|                                                                                                    |              |          |        |              | ~ |  |  |
| 列<br>描述<br>默认值<br>精度 0<br>小数位数 0<br>标识 否<br>标识 否<br>标识科子<br>标识递增量<br>是 RowGuid 否<br>公式<br>排序规则 〈database default〉 |              |          |        |              |   |  |  |
|                                                                                                    |              |          |        |              |   |  |  |

图1-4 修改表窗体

2、利用Transact-SQL语句修改表

向表中添加新的字段:在学生表中添加一个"班级"字段,数据类型为字符型。

ALTER TABLE student ADD class CHAR(6)

删除表中的旧列:将学生表中的"Sdept"字段删除。

ALTER TABLE student DROP COLUMN Sdept

更改表以添加具有约束的列。(sp\_help:用于显示参数清单和其数据类型)

给学生表的增加"grade"字段并加上CHECK约束,让其不可以大于100。

ALTER TABLE student ADD grade int CONSTRAINT ch\_grade CHECK(grade<100)

EXEC sp\_help ch\_grade

给学生表中添加"birthday"字段,并且这个日期不能在录入当天的日期之后。

ALTER TABLE student ADD birthday DATETIME NULL

CONSTRAINT ch\_birthday CHECK(birthday

添加具有默认值的可为空的列:

在学生表中加入"matriculationday"字段,并且这一字段的默认值为录入当天的日期。

ALTER TABLE student ADD matriculationday smalldatetime NULL

CONSTRAINT adddateflt DEFAULT getdate()

请参考上面所给的例子:

自行设计表结构修改操作(不少于8个语句),并进行实验验证。

修改表student,结果如表1-4。

创建表1-5、表1-6,为后续实验建立基础。

| 表1-4 更新后的student表结构 |      |              |           |  |  |  |
|---------------------|------|--------------|-----------|--|--|--|
| 列名                  | 说明   | 数据类型         | 约束        |  |  |  |
| Sno                 | 学号   | 字符串,长度为8     | 主码        |  |  |  |
| Sname               | 姓名   | 字符串,长度为10    | 非空        |  |  |  |
| Ssex                | 性别   | 字符串,长度为2     | '男'或 '女'  |  |  |  |
| Sdept               | 所在系  | 字符串,长度为20    | 默认为'计算机系' |  |  |  |
| Sbirth              | 出生日期 | 日期           | 自定义       |  |  |  |
| sclass              | 班级   | 字符串,长度为20    |           |  |  |  |
| sremark             | 评语   | 变长字符串,长度为100 |           |  |  |  |
| saddress            | 家庭住址 | 变长字符串,长度为40  |           |  |  |  |
| szipcode            | 邮编   | 字符串,长度为6     |           |  |  |  |
| sphone              | 电话   | 字符串,长度为15    |           |  |  |  |
| semail              | 电子邮箱 | 变长字符串,长度为40  |           |  |  |  |

|                 | 表1-5 Teacher表结构 |                          |                          |  |  |  |  |  |
|-----------------|-----------------|--------------------------|--------------------------|--|--|--|--|--|
| 列名              | 说明              | 数据类型                     | 约束                       |  |  |  |  |  |
| tno             | 工号              | 字符串,长度为8                 | 主码                       |  |  |  |  |  |
| tname           | 姓名              | 字符串,长度为10                | 非空                       |  |  |  |  |  |
| tsex            | 性别              | 字符串,长度为2                 | '男'或 '女'                 |  |  |  |  |  |
| tdept           | 所在系             | 字符串, <mark>长度为20</mark>  | 默认为'计算机系'                |  |  |  |  |  |
| tbirth          | 出生日期            | 日期                       | 自定义                      |  |  |  |  |  |
| tposition       | 职称              | 字符串,长度为12                |                          |  |  |  |  |  |
| tsalary         | 工资              | 整数                       | 取值: 0 <sup>~</sup> 10000 |  |  |  |  |  |
| texperienc<br>e | 简历              | 变长字符串,长度为200             |                          |  |  |  |  |  |
| tamount         | 工作量             | 整数                       | 取值: 0~1000               |  |  |  |  |  |
| tphone          | 电话              | 字符串, <mark>长</mark> 度为15 |                          |  |  |  |  |  |
| temail          | 电子邮箱            | 变长字符串,长度为40              |                          |  |  |  |  |  |
| taddress        | 家庭住址            | 变长字符串,长度为40              |                          |  |  |  |  |  |

|           | 表1-6 TC表结构 |             |                 |  |  |  |  |
|-----------|------------|-------------|-----------------|--|--|--|--|
| 列名        | 说明         | 数据类型        | 约束              |  |  |  |  |
| Tno       | 工号         | 字符串,长度为8    | 主码,引用Teacher的外码 |  |  |  |  |
| Cno       | 课程号        | 字符串,长度为8    | 主码,引用Course的外码  |  |  |  |  |
| Classroom | 教室         | 变长字符串,长度为30 |                 |  |  |  |  |

可以在企业管理器中选择要删除的表直接删除,也可以通过Transact-SQL语句DROP 删除表的定义及表中的所 有数据、索引、出发器、约束和权限规范。

如要删除ta1表,语句如下: DROP TABLE ta1

请参考上面的例子完成对表Student、Course、SC的删除操作,它们删除的次序如何?并进行实验验证。

二、数据操作

(一)查看、重命名及删除用户定义的数据类型1.使用企业管理器创建一个名为newtype1、长度为6、可变长字符、允许为空的自定义数据类型。

进入企业管理器,进入stu\_DB数据库,用鼠标右键单击"用户定义的数据类型"后选择"操作"菜单中的"新建用户 定义数据类型"或点击"新建"按扭,将弹出下图所示窗体:

| 用户定义的数据类型             | 属性 — (local)     | × |
|-----------------------|------------------|---|
| 常规                    |                  |   |
| 名称(N):                |                  | - |
| 数据类型(D):              | bigint           | • |
| 长度(L):                | 19               |   |
| 允许 NULL 值( <u>U</u> ) | Г                |   |
| 规则( <u>B</u> ):       | (无)              | • |
| 默认值( <u>E</u> ):      | (无)              | • |
|                       | 使用位置( <u>₩</u> ) |   |
|                       | 确定 取消 帮          | 助 |

图1-4 数据类型定义窗体

输入要定义的数据名称newtype1,选择数据类型varCHAR,输入长度为6,在"允许NULL值"复选框中打个"√", 单击"确定"按钮即可。

2.使用T-SQL语句创建一个名为newtype2,数据长度为6,定长字符型,不允许为空的自定义数据类型。

USE stu\_DB

EXEC sp\_addtype newtype2, 'CHAR(6)', 'not null'

3.命名用户自定义的数据类型

(1) 使用系统存储过程sp\_rename将自定义数据类型newtype1重新命名为a1。

EXEC sp\_rename newtype1, a1

(2) 使用企业管理器再将自定义数据类型a1重新命名为newtype1。

4. 删除用户自定义数据类型

(1) 使用系统存储过程sp\_droptype来删除用户自定义的数据类型。

EXEC sp\_droptype newtype1(2)使用企业管理器删除用户自定义数据类型

进入企业管理器,进入stu\_DB数据库,单击"用户定义的数据类型"后,右边窗口将出现所有用户定义的数据类型,再用鼠标右键单击newtype2,在弹出的快捷菜单上单击"删除"按钮即可。

注意:正在被表或其他数据库对象使用的用户定义类型能不能删除?请进行实验验证。

(二)数据的更新1.利用企业管理器更新数据

打开企业管理器,右键点击所要修改的表,选择"打开表",单击"返回所有行",会弹出如图3-5所示的窗体,在 该窗体中可以修改表中的数据内容。这里的修改内容是自动存储的,修改完之后,直接关闭该窗体,数据内容 即修改成功。

| ħ        | 表"stude  | nt"中的 | 数据,  | 位置是  | "stu_DB"中 |  |
|----------|----------|-------|------|------|-----------|--|
|          | sno      | sname | ssex | sage | sdept     |  |
|          | 04265001 | 张华    | 男    | 20   |           |  |
|          | 04265002 | 吴文芳   | 女    | 21   | 计算机系      |  |
| ►        |          |       |      |      |           |  |
|          |          |       |      |      |           |  |
| <u> </u> |          |       |      | 1    |           |  |
| _        |          |       |      |      |           |  |

图1-5数据修改窗体

2.利用查询分析器更新数据在关系数据库中,常见的数据更新的语句有三条:INSERT、UPDATE和DELETE (1)INSERT语句向student表中插入一行数据,具体数据如下:

学号: 04265005, 姓名: 刘辉, 性别: 男, 年龄: 21, 系别: 计算机系

USE stu\_DB

INSERT INTO student (Sno, Sname, Ssex, Sage, Sdept)

VALUES ('04265005', '刘辉', '男', 21, '计算机系')

INSERT INTO student (Sno, Sname, Ssex, Sage)

VALUES ('04265006', '李慧', '女', 21)

向ta1表中插入数据如下:

INSERT ta1([name],birthday) values ('lan','1977-03-02')

INSERT ta1 values ('lan','1977-03-02')

INSERT ta1(birthday) values ('1977-03-02')

请根据上述例子,自行设计不同情况下的数据插入语句(不少于10个语句),并进行实验验证,验证要求如下:

不满足唯一性约束的数据的插入。

不满足用户自定义约束的数据的插入。

不满足外键约束的数据的插入。

利用缺省值的数据的插入。

不合理的数据是否能进入数据库。

(2)UPDATE语句

更改(学生)表数据,将学号为'04265005'的学生的所在系改成'机械工程系'。

UPDATE student SET Sdept='机械系' WHERE Sno='04265005'

请根据上述例子,自行设计数据修改语句(不少于10个语句),并进行实验验证,验证要求同INSERT语句。

(3)DELETE语句删除行

删除student表中的学号为'04265005'的记录。

DELETE FROM student WHERE Sno ='04265005'

如果想清除表中的所有数据但不删除这个表,可以使用TRUNCATE TABLE语句。该语句相当于没有条件的 DELETE语句,并且该语句不记录日志。

请根据上述例子,自行设计不同情况的数据删除语句(不少于10条语句),并进行实验验证不满足外键约束的数据 删除操作。

对数据定义中创建的学生管理系统(Student, Course, SC, Teacher, TC表)的每个表添加充足的数据(每个表 不少于20条),以便完成本实验的后继操作。具体表信息可参考如下:

| Student表: |       |              |       |       |  |  |
|-----------|-------|--------------|-------|-------|--|--|
| Sno       | sname | Sbirthday    | Sdept |       |  |  |
| 04261001  | 王冬梅   | 1982.02.07   | 计算机系  |       |  |  |
| 04261002  | 王田田   | 1982.03.04   | 计算机系  | ••••• |  |  |
| 04261003  | 吴畏    | 1982.06.06   | 计算机系  | ••••• |  |  |
| 04261004  | 马丽    | 1982.04.03   | 计算机系  | ••••• |  |  |
| 04261005  | 杨乾坤   | 1982. 03. 23 | 计算机系  | ••••• |  |  |
| 04262001  | 刘乐    | 1983.01.16   | 计算机系  | ••••• |  |  |
| 04262002  | 夏夭    | 1983. 02. 08 | 计算机系  | ••••• |  |  |
| 04262003  | 杨致远   | 1982.07.22   | 计算机系  | ••••• |  |  |
| 04561001  | 陶然    | 1982.01.12   | 数学系   |       |  |  |
| 04563001  | 姚远    | 1982. 03. 21 | 数学系   |       |  |  |
|           |       |              |       |       |  |  |

Cno Cname Credit Cpno C001 数据库原理 C005 3 ..... 高等数学 C002 4 ..... 管理信息系统 C001 2 ..... C003 3 ..... C004 操作系统 C006 数据结构 3 C005 C007 ..... 计算机文化基础 2 ..... C006 C语言程序设计 C006 3 ..... C007 ..... ..... ..... ..... .....

course表:

|          | score表: |       |
|----------|---------|-------|
| Sno      | Cno     | Score |
| 04261001 | C001    | 90    |
| 04261002 | C001    | 85    |
| 04261003 | C001    | 73    |
| 04261004 | C001    | 98    |
| 04261005 | C001    | 96    |
| 04262001 | C001    | 97    |
| 04262002 | C001    | 83    |
| 04262003 | C001    | 85    |
| 04561001 | C007    | 92    |
| 04563001 | C007    | 97    |
|          | •••••   | ••••• |

teacher表:

| Tno  | Tname | Tsex  | Department |       |
|------|-------|-------|------------|-------|
| T001 | 石云丹   | 女     | 计算机系       | ••••• |
| T002 | 罗莉    | 女     | 计算机系       | ••••• |
| T003 | 王国强   | 男     | 计算机系       | ••••• |
| T004 | 吴栋    | 男     | 计算机系       | ••••• |
| T005 | 高鸿轩   | 男     | 数学系        | ••••• |
| T006 | 张怀良   | 男     | 数学系        | ••••• |
| T007 | 刘晓伟   | 男     | 数学系        | ••••• |
| T108 | 马莉莲   | 女     | 物电学院       |       |
|      |       | ••••• |            |       |

TC表:

| Tno   | cno   | classroom |
|-------|-------|-----------|
| T001  | C005  | 22号楼405   |
| T002  | C007  | 7号楼406    |
| T003  | C001  | 17号楼504   |
| T004  | C006  | 17号楼401   |
| T005  | C004  | 8号楼201    |
| T006  | C002  | 8号楼202    |
| ••••• | ••••• | •••••     |

今天的实验课就结束了,小编带大家大致的了解了表的创建、管理和数据操作,下次就进行实战演练,我们继续一起学习。

以上就是表的创建和管理实验的全部内容,希望对大家的学习有所帮助。